## 床・屋根パネルの表示を改善

パネル編集モードやパネル組立図で床・屋根パネルを表示する場合、根太方向・垂木方向が 縦向きになるように回転して表示するようにしました。

また、屋根パネルは勾配を補正してパネルを正面から見た図で表示するようにしました。

※V25.0のリビジョン版で回転表示 ON、OFF の設定が追加されました。

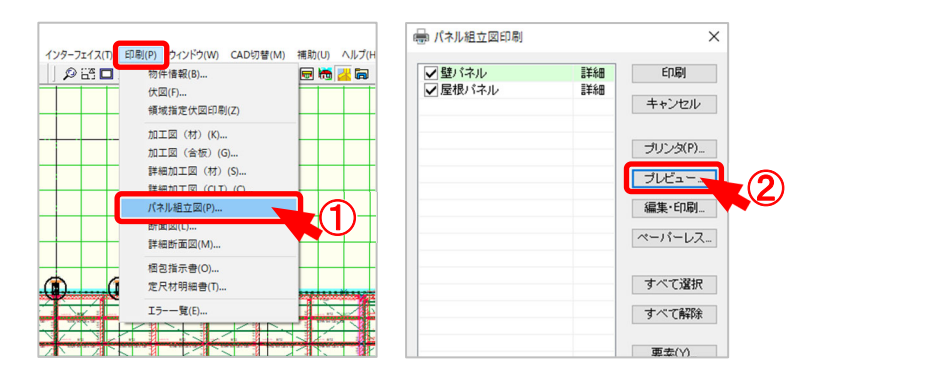

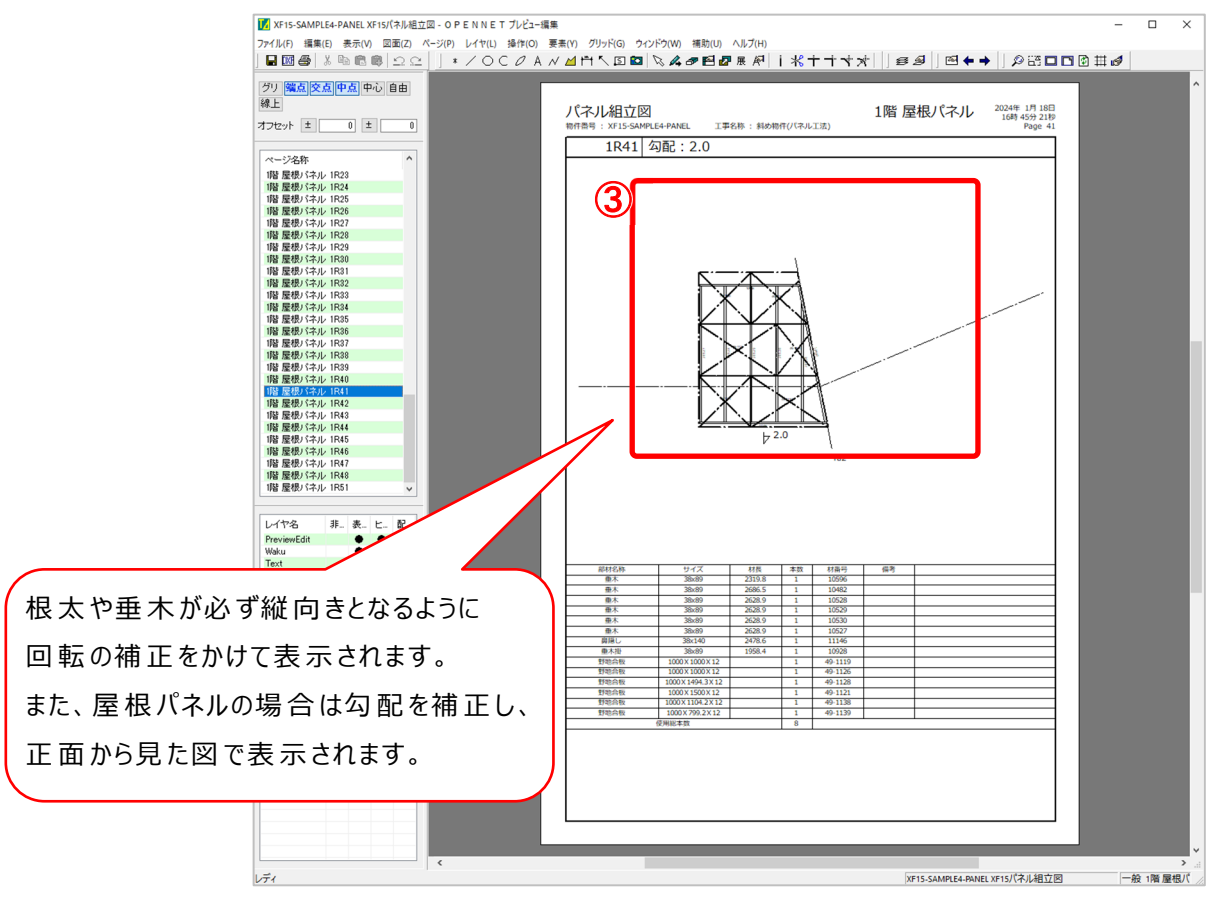

- 1 〔印刷 パネル組立図〕をクリックします。
- 2 「パネル組立図印刷」の画面が表示されます。「プレビュー」をクリックします。
- ③ 実際に印刷される「パネル組立図」を確認することができます。

## 床・屋根パネルの表示を改善

表示設定マスターの「パネル図設定」から「パネル図回転表示」のON、OFFが設定できます。

| ) 補助(U) ヘルプ(H)               | 編集<br>                                       | × |
|------------------------------|----------------------------------------------|---|
| )5 電卓(C)                     | バレット設定 ヘ 編集(E).                              |   |
| マスター編集(M)                    | 植種・等級マスター<br>材メニュー<br>                       |   |
| 理線編集で「NEの音(5)<br>            | <ul> <li>金物形状マスター</li> <li>読込(L).</li> </ul> |   |
| 操作モード設定(O)                   | <u>地工設定マフター</u><br>憲元設定マフター                  |   |
| CADお問い合わせ(I)<br>Webサイトを閉く(MO | <del>ダミー オマスター</del><br>伏図図面枠マスター            |   |
|                              | DXFマスター<br>構造計算マスター                          |   |
|                              | 基礎マスター<br>インクジェットマスター                        |   |
|                              | 橋性注記マスター<br>ユーザーファイル出力<br>関1:5(X)            | ) |

1 〔補助 – マスター編集〕から〔表示設定マスター〕をクリックするか、「編集」をクリックします。

| ■ 表示設定マスター編集                                    | ×                     |             |
|-------------------------------------------------|-----------------------|-------------|
| 共通設定                                            | 終了(凶)                 |             |
| 伏図設定                                            |                       |             |
| パネル図設定…                                         |                       |             |
| 加工図設定                                           |                       |             |
| パース設定                                           |                       |             |
|                                                 |                       |             |
| パネル図設定                                          |                       | ×           |
| 材長 小数第2位 →<br>寸法 小数第2位 →<br>✓バネル図回転表示<br>明細表編集… | 四捨五入 ~<br>四捨五入 ~<br>2 | OK<br>キャンセル |

②回転表示させる場合は、「パネル図設定」から「パネル図回転表示」にチェックをつけます。 ※チェックがない場合は、配置した状態で表示されます。